# Configuración del servidor Syslog externo en ISE

# Contenido

| Introducción                                               |
|------------------------------------------------------------|
| Prerequisites                                              |
| Requirements                                               |
| Componentes Utilizados                                     |
| Antecedentes                                               |
| Configuración                                              |
| Configuración del destino de registro remoto (UDP Syslog)  |
| Ejemplo:                                                   |
| Configuración del Destino Remoto en Categorías de Registro |
| Descripción de categorías                                  |
| Verificación y resolución de problemas                     |

## Introducción

Este documento describe cómo configurar el servidor Syslog externo en ISE.

### Prerequisites

### Requirements

Cisco recomienda que tenga conocimiento sobre estos temas:

- Identity Services Engine (ISE).
- Servidores Syslog

### **Componentes Utilizados**

La información que contiene este documento se basa en las siguientes versiones de software y hardware.

- Identity Services Engine (ISE) versión 3.3.
- Servidor Kiwi Syslog v1.2.1.4

La información que contiene este documento se creó a partir de los dispositivos en un ambiente de laboratorio específico. Todos los dispositivos que se utilizan en este documento se pusieron en funcionamiento con una configuración verificada (predeterminada). Si tiene una red en vivo, asegúrese de entender el posible impacto de cualquier comando.

### Antecedentes

Los recopiladores de registros recopilan y almacenan los mensajes de Syslog de ISE. Estos recopiladores de registros se asignan a los nodos de supervisión para que MnT almacene los registros recopilados localmente.

Para recopilar registros externamente, debe configurar servidores syslog externos, que se denominan destinos. Los registros se clasifican en varias categorías predefinidas.

Puede personalizar la salida de registro editando las categorías con respecto a sus destinos, nivel de gravedad, etc.

# Configuración

Puede utilizar la interfaz web para crear destinos de servidor syslog remotos a los que se envían mensajes de registro del sistema. Los mensajes de registro se envían a los destinos del servidor syslog remoto de acuerdo con el estándar del protocolo syslog (consulte RFC-3164).

Configuración del destino de registro remoto (UDP Syslog)

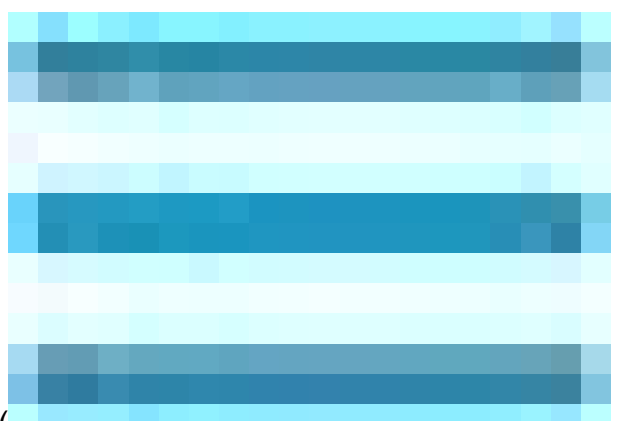

En la GUI de Cisco ISE, haga clic en el icono de menú (

) y seleccione Administración>Sistema>Registro>Destinos de registro remoto > Haga clic en Agregar.

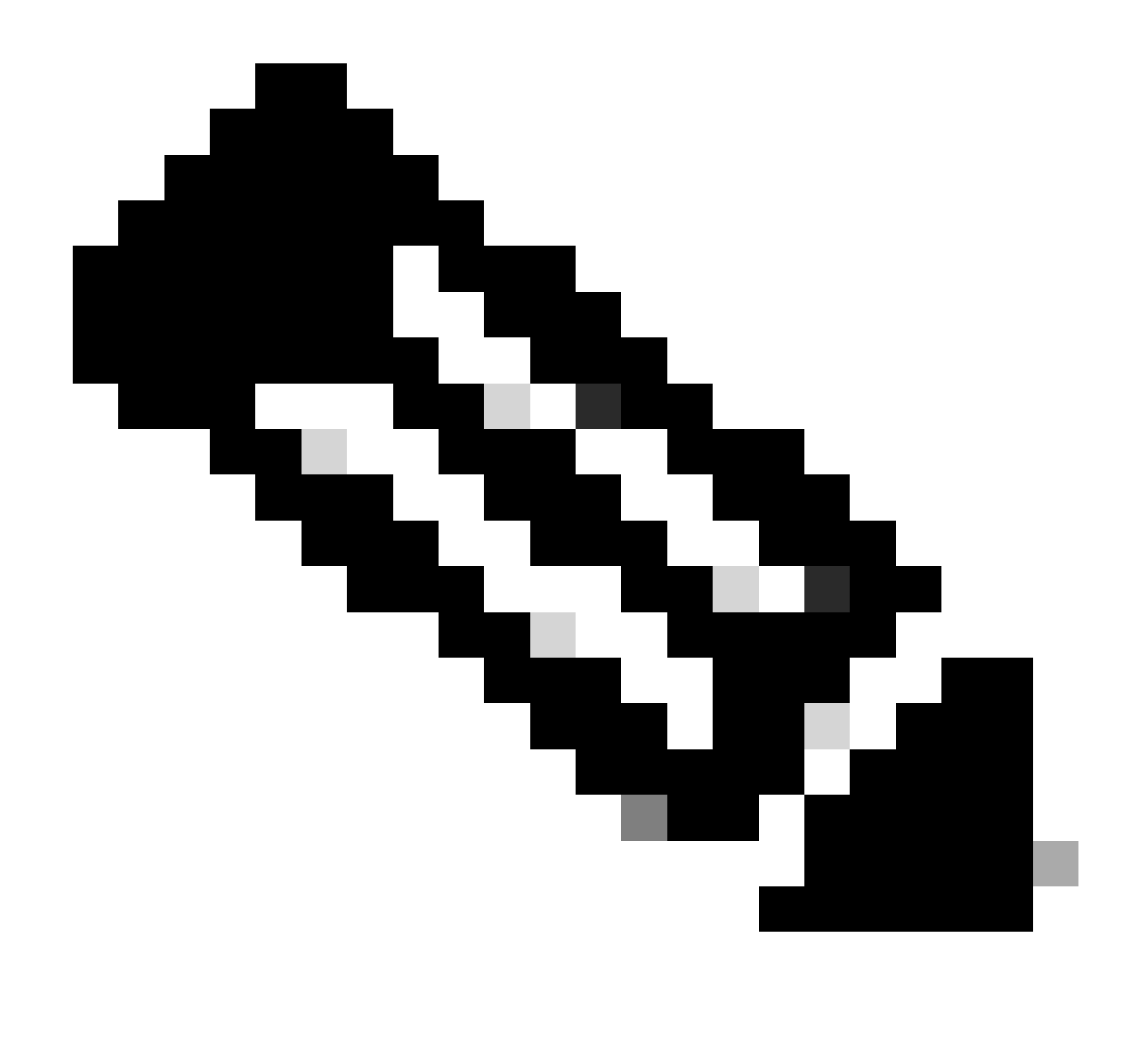

Nota: Este ejemplo de configuración se basa en la captura de pantalla denominada: Configuración del Destino de Registro Remoto.

- Nombre como Remote\_Kiwi\_Syslog, aquí puede introducir el nombre del servidor de Syslog remoto, que se utiliza con fines descriptivos.
- Target Type as UDP Syslog, en este ejemplo de configuración, UDP Syslog se está utilizando; sin embargo, puede configurar más opciones de la lista desplegable Target Type:

UDP Syslog: Se utiliza para enviar mensajes de syslog a través de UDP, adecuado para un registro ligero y rápido.

TCP Syslog: se utiliza para enviar mensajes de syslog a través de TCP, lo que proporciona fiabilidad con funciones de comprobación de errores y retransmisión.

Syslog seguro: hace referencia a los mensajes de syslog que se envían a través de TCP con cifrado TLS, lo que garantiza la integridad y confidencialidad de los datos.

• Status as Enabled, debe elegirEnabled en la lista desplegable Status (Estado).

- Descripción, si lo desea, puede introducir una breve descripción del nuevo destino.
- Host/Dirección IP, donde debe introducir la dirección IP o el nombre de host del servidor de destino que almacena los registros.Cisco ISE admite los formatos IPv4 e IPv6 para el registro.

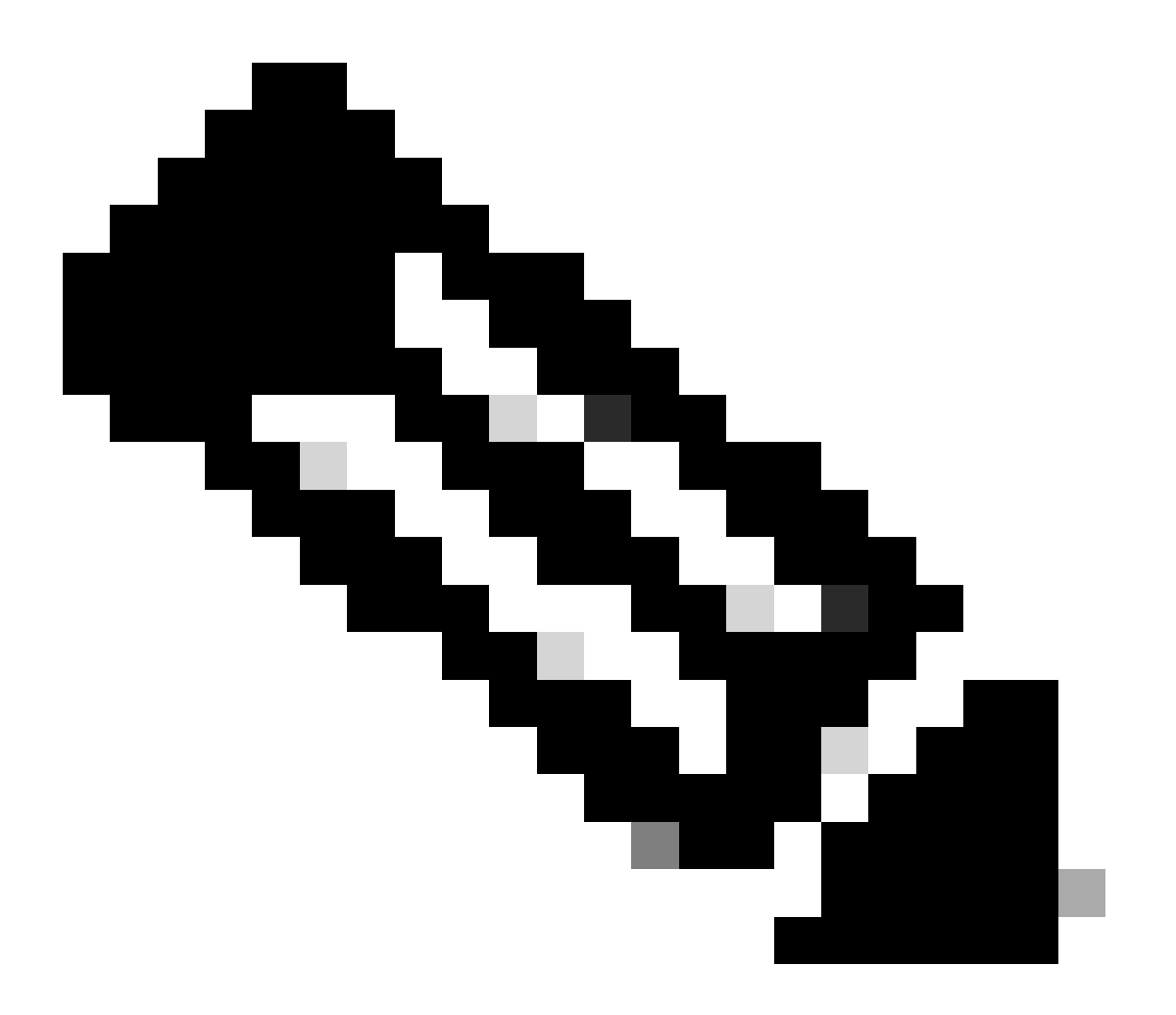

Nota: Es esencial mencionar que si va a configurar un servidor syslog con FQDN, debe configurar el almacenamiento en caché de DNS para evitar el impacto en el rendimiento. Sin almacenamiento en caché de DNS, ISE consulta al servidor DNS cada vez que debe enviarse un paquete syslog al destino de registro remoto configurado con FQDN. Esto tiene un gran impacto en el rendimiento de ISE.

Utilice service cache enableel comando en todas las PSN de la implementación para superar esto:

**Ejemplo:** 

• **Puerto** como **514**, en este ejemplo de configuración, el servidor Syslog Kiwi escucha en el puerto **514** que es el puerto predeterminado para los mensajes syslog UDP. Sin embargo, los usuarios pueden cambiar este número de puerto a cualquier valor entre 1 y 65535.Asegúrese de que ningún firewall está bloqueando el puerto deseado.

• Facility Code como LOCAL6, puede elegir el código de recurso de syslog que se debe utilizar para el registro, en la lista desplegable. Las opciones válidas son de Local0 a Local7.

• Longitud máxima como 1024, aquí puede ingresar la longitud máxima de los mensajes de destino del registro remoto. La longitud máxima está establecida en 1024 de forma predeterminada en la versión 3.3 de ISE, los valores van de 200 a 1024 bytes.

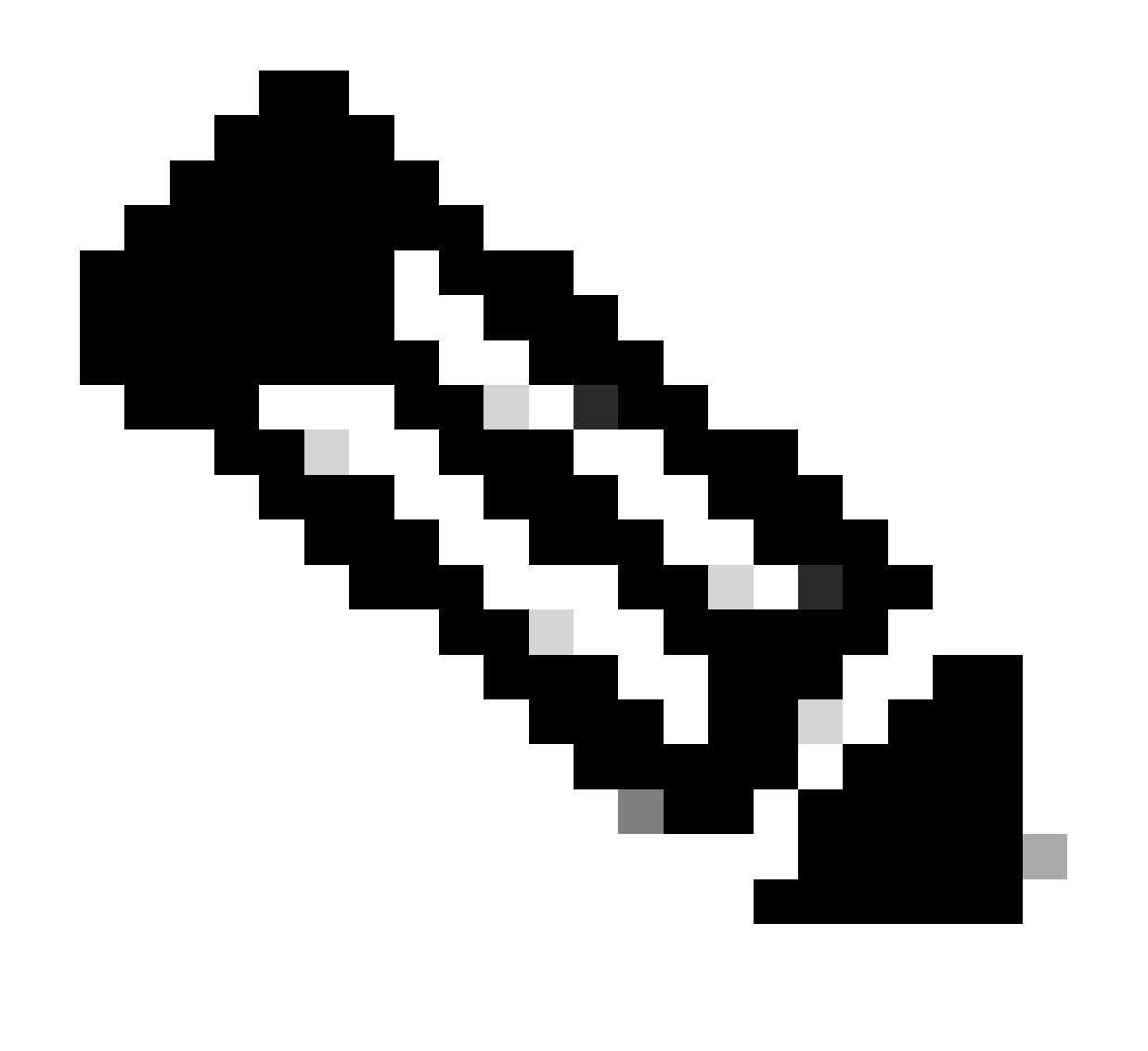

Nota: Para evitar el envío de mensajes truncados al destino de registro remoto, puede modificar la Longitud máxima como 8192.

• Incluir alarmas para este destino, para que sea sencillo, en este ejemplo de configuración, Incluir alarmas para este destino no está marcado; sin embargo, cuando marca esta casilla de verificación, los mensajes de alarma también se envían al servidor remoto.

• La opción Cumplir con RFC 3164 está marcada, cuando se marca esta casilla de verificación, los delimitadores (, ; { } \) de los mensajes de syslog enviados a los servidores remotos no escapan aunque se utilice una barra diagonal inversa (\).

Una vez finalizada la configuración, haga clic en Save.

Una vez guardado, el sistema mostrará esta advertencia: Ha elegido crear una conexión no segura (TCP/UDP) con el servidor. ¿Está seguro de que desea continuar?, haga clic en Sí.

|          | dentity Services              | Engine                             |           |           |                      |                   | Administration   |                       |                    |              | Q        | ٩    | 0 | Q |  |
|----------|-------------------------------|------------------------------------|-----------|-----------|----------------------|-------------------|------------------|-----------------------|--------------------|--------------|----------|------|---|---|--|
| Щ        | Bookmarks                     | Deployment                         | Licensing | Certifica | tes Logging          | Maintena          | nce Upgrade      | Health Check          | s Backup & Restore | Admin Access | Settings |      |   |   |  |
| ==       | Dashboard                     | Log Settings<br>Remote Logging     | Targets   |           |                      | it > Remote_Kiwi_ |                  |                       |                    |              |          |      |   |   |  |
| *        | Context Visibility Operations | Logging Categor<br>Message Catalog | ries<br>g | Log       | ging Target          |                   |                  |                       |                    |              |          |      |   |   |  |
| 0        | Policy                        | Collection Filters                 |           | * I<br>De | lame                 | Remo              | e Logging Target | Target Type<br>Status | UDP SysLog         |              |          |      |   |   |  |
| <u>م</u> | Administration Work Centers   |                                    |           | •         | lost / IP Address    | 10.               |                  |                       |                    |              |          |      |   |   |  |
|          |                               |                                    |           | •         | Port                 | 514               |                  | (Valid Range          | 1 to 65535)        |              |          |      |   |   |  |
| ?        | Interactive Help              |                                    |           | Fa        | cility Code          | LOC               | AL6              | →<br>()/elid Dange    | 200 to 8102)       |              |          |      |   |   |  |
|          |                               |                                    |           | In        | clude Alarms For thi | s Target          |                  |                       | 200 (0 8192)       |              |          |      |   |   |  |
|          |                               |                                    |           | Co        | mply to RFC 3164     | 0                 |                  |                       |                    |              |          |      |   |   |  |
|          |                               |                                    |           |           |                      |                   |                  |                       |                    |              |          | Save |   |   |  |

Configuración del destino remoto

#### Configuración del Destino Remoto en Categorías de Registro

Cisco ISE envía eventos auditables al destino de syslog. Una vez configurado el destino de registro remoto, deberá asignar el **destino de registro remoto** a las categorías deseadas para reenviar los eventos auditables.

Los destinos de registro se pueden asignar a cada una de estas categorías de registro. Los registros de eventos de estas categorías de registro se generan sólo a partir de nodos PSN y se pueden configurar para enviar los registros relevantes al servidor Syslog remoto, en función de los servicios que estén habilitados en esos nodos:

#### Auditoría AAA

•

.

#### Diagnóstico de AAA

.

#### Contabilidad

•

#### MDM externa

.

#### ID pasiva

•

#### Auditoría de aprovisionamiento de clientes y estado

.

#### Diagnósticos de aprovisionamiento de clientes y estado

•

#### Profiler

•

٠

Los registros de eventos de estas categorías de registro se generan a partir de todos los nodos de la implementación y se pueden configurar para enviar los registros relevantes al servidor Syslog remoto:

#### Auditoría administrativa y operativa

Estadísticas del sistema

En este ejemplo de configuración, va a configurar el destino remoto en cuatro categorías de registro, estas 3 para enviar registros de tráfico de autenticación: Autenticaciones pasadas, Intentos fallidos y Contabilización de radio y esta categoría para el tráfico de registro del administrador de ISE:

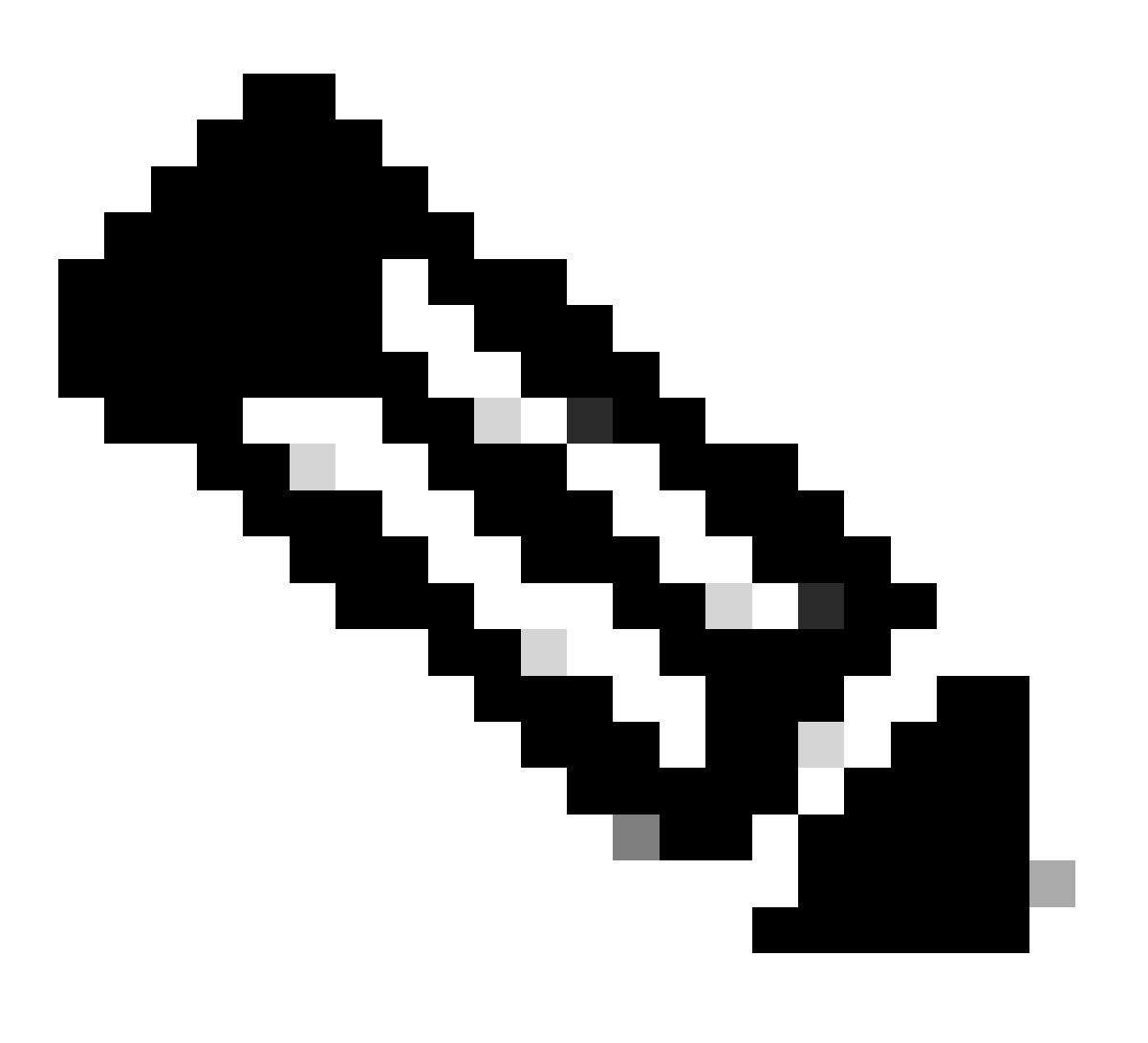

Nota: Este ejemplo de configuración se basa en la captura de pantalla denominada: Configuración del Destino de Registro Remoto

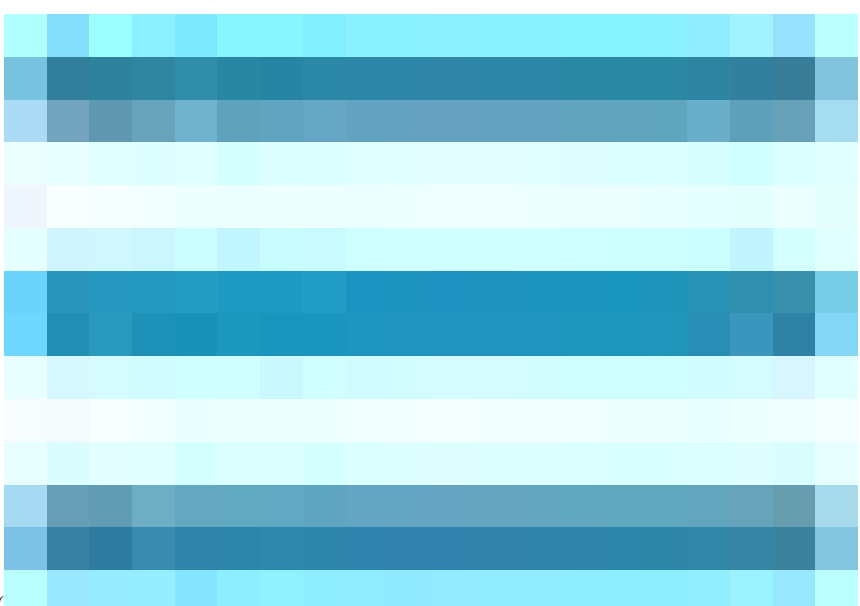

En la GUI de Cisco ISE, haga clic en el icono de menú (

•

) y seleccione Administration>System>Logging>Logging Categories, y haga clic en la categoría requerida (Autenticaciones pasadas, Intentos fallidos y Contabilización RADIUS).

Paso 1-Nivel de gravedad del registro:Un mensaje de evento se asocia a un nivel de gravedad, que permite a un administrador filtrar los mensajes y asignarle prioridad. Seleccione el nivel de gravedad del registro según sea necesario. Para algunas categorías de registro, este valor se establece de forma predeterminada y no se puede editar. Para algunas categorías de registro, puede elegir uno de estos niveles de gravedad en una lista desplegable:

**MORTAL**: Nivel de emergencia. Este nivel significa que no puede utilizar Cisco ISE y que debe tomar inmediatamente las medidas necesarias.

ERROR: este nivel indica una condición de error crítico.

**ADVERTENCIA**: Este nivel indica una condición normal pero significativa. Este es el nivel predeterminado establecido para muchas categorías de registro.

INFO: Este nivel indica un mensaje informativo.

Paso 2: **Registro Local: Esta casilla de verificación habilita la generación de registro local.** Esto significa que los registros generados por los PSN también se guardan en el PSN específico que genera el registro. Se recomienda mantener la configuración predeterminada

**Paso 3: Destinos:** Esta área permite elegir los destinos de una categoría de registro mediante la transferencia de los destinos entre las áreasDisponible y Seleccionadasmediante los iconos de flecha hacia la izquierda y hacia la derecha.

El área Disponible contiene los destinos de registro existentes, tanto locales (predefinidos) como externos (definidos por el usuario).

El área Seleccionado, que inicialmente está vacía, muestra los destinos que se han seleccionado para la categoría.

Paso 4- Repita del paso 1 al paso 3 para agregar el destino remoto en las categorías Intentos fallidos y Contabilización de radio.

|    | dentity Services                | Engine                            |           |              |               |                          | QQ               |                                                           |                  |              |          |     |
|----|---------------------------------|-----------------------------------|-----------|--------------|---------------|--------------------------|------------------|-----------------------------------------------------------|------------------|--------------|----------|-----|
| Щ  | Bookmarks                       | Deployment                        | Licensing | Certificates | Logging       | Maintenance              | Upgrade          | Health Checks                                             | Backup & Restore | Admin Access | Settings |     |
| 19 | Dashboard<br>Context Visibility | Log Settings<br>Remote Logging    | Targets   | Logging Cate | gories List > | Passed Authentications   |                  |                                                           |                  |              |          |     |
| ×  | Operations                      | Logging Categor<br>Message Catalo | ries<br>9 | Name         |               |                          |                  |                                                           |                  |              |          |     |
| 0  | Policy                          | Collection Filters                | s         | Log Severi   | ty Level      | INFO                     |                  |                                                           |                  |              |          |     |
| 20 | Administration                  |                                   |           |              |               | Log level can not be cha | inged. )         |                                                           |                  |              |          |     |
| កា | Work Centers                    |                                   |           | Local Logo   | ging A        |                          | Sa               | lected                                                    |                  |              |          |     |
| ?  | Interactive Help                |                                   |           | ( largets    |               | vanabie:                 | ><br><<br><<br>< | logCollector<br>ProfilerRadiusProbe<br>Remote_Kiwi_Syslog |                  |              |          |     |
|    |                                 |                                   |           |              |               |                          |                  |                                                           |                  |              | s        | ave |

Asignación de destinos remotos a las categorías deseadas

Paso 5- Compruebe que el destino remoto se encuentra en las categorías requeridas.Debe poder ver el destino remoto que acaba de agregar.

En esta captura de pantalla, puede ver el destino remoto Remote\_Kiwi\_Syslog asignado a las categorías requeridas.

|            | alialia Identity Services E | es Engine Administration / System |                      |                          |                                         |                         |            |               |               |                   |                 |                 |          |           |  |
|------------|-----------------------------|-----------------------------------|----------------------|--------------------------|-----------------------------------------|-------------------------|------------|---------------|---------------|-------------------|-----------------|-----------------|----------|-----------|--|
| Щ          | Bookmarks                   | Deployment                        | Licensing            | Certificates             | Logging                                 | Maintenance             | Upgrade    | Health Checks | Backup & R    | estore A          | dmin Access     | Settings        |          |           |  |
|            | Dashboard                   | Log Settings                      |                      |                          |                                         |                         |            |               |               |                   |                 |                 |          |           |  |
|            | Context Visibility          | Remote Logging                    | Targets              | Logo                     | ing Cat                                 | egories                 |            |               |               |                   |                 |                 |          |           |  |
| <b>a</b> 2 | Operations                  | Logging Categor                   | ies                  |                          |                                         |                         |            |               |               |                   |                 |                 |          |           |  |
| 2          | <b>B</b> _11                | Collection Filters                | 9<br>1               |                          |                                         |                         |            |               |               |                   |                 |                 |          |           |  |
|            | Policy                      |                                   |                      |                          | Parent Catego                           | ry                      | Ca         | itegory       | Target        | ts                |                 |                 | Severity | Local Log |  |
| 20         | Administration              |                                   |                      | 0                        | AAA Audit                               |                         |            |               | LogCi         | ollector          |                 |                 | INFO     | enable    |  |
| ก็เ        | Work Centers                |                                   |                      | 0                        |                                         |                         |            |               | LogCi         | ollector,Profiler | RadiusProbe,Rem | ote_Kiwi_Syslog | INFO     | enable    |  |
|            |                             |                                   |                      | 0                        |                                         |                         |            |               | LogCi         | ollector,Profiler | RadiusProbe,Rem | ote_Kiwi_Syslog | INFO     | enable    |  |
|            | Interactive Help            |                                   |                      | 0                        | AAA Diagnosti                           | cs                      |            |               | LogC          | ollector          |                 |                 | WARN     | enable    |  |
|            |                             |                                   |                      | 0                        | O Administrator Authentication and Auth |                         |            |               |               |                   |                 |                 | WARN     | enable    |  |
|            |                             |                                   |                      | 0                        |                                         |                         |            |               |               |                   |                 |                 | WARN     | enable    |  |
|            |                             |                                   |                      | 0                        |                                         |                         |            |               |               |                   |                 |                 | WARN     | enable    |  |
|            |                             |                                   |                      | 0                        |                                         |                         |            |               |               |                   |                 |                 | WARN     | enable    |  |
|            |                             |                                   |                      | 0                        |                                         |                         |            |               | LogCi         | ollector          |                 |                 | WARN     | enable    |  |
|            |                             |                                   | O Guest LogCollector |                          |                                         |                         |            |               |               | INFO              | enable          |                 |          |           |  |
|            |                             |                                   |                      | O MyDevices LogCollector |                                         |                         |            |               |               |                   |                 | INFO            | enable   |           |  |
|            |                             |                                   |                      | 0                        |                                         |                         |            |               | LogCi         | ollector          |                 |                 | INFO     | enable    |  |
|            |                             |                                   |                      | 0                        |                                         |                         |            |               | LogCi         | ollector          |                 |                 | WARN     | enable    |  |
|            |                             |                                   |                      | 0                        | ACI Binding                             |                         |            |               | LogC          | ollector          |                 |                 | INFO     | enable    |  |
|            |                             |                                   |                      | 0                        | Accounting                              |                         |            |               |               | ollector          |                 |                 | INFO     | enable    |  |
|            |                             |                                   |                      | 0                        |                                         |                         |            |               | LogCi         | ollector,Profiler | RadiusProbe,Rem | ote_Kiwi_Syslog | INFO     | enable    |  |
|            |                             |                                   |                      | 0                        |                                         |                         |            |               | LogC          | ollector          |                 |                 | INFO     | enable    |  |
|            |                             |                                   |                      | ( 0                      | Administrative                          | and Operational Audit   |            |               | LogCe         | ollector,Remote   | e_Kiwi_Syslog   |                 | INFO     | enable    |  |
|            |                             |                                   |                      | 0                        | External MDM                            |                         |            |               | LogC          | ollector          |                 |                 | INFO     | enable    |  |
|            |                             |                                   |                      | 0                        | PassiveID                               |                         |            |               | LogC          | ollector          |                 |                 | INFO     | enable    |  |
|            |                             |                                   |                      | 0                        | Posture and CI                          | ient Provisioning Audit |            |               | Audit Profile | erRadiusProbe,    | LogCollector    |                 | INFO     | enable    |  |
|            |                             |                                   |                      | 0                        | Posture and Cl                          | ient Provisioning Diagr | nostics Po |               | Diagno LogCi  | ollector          |                 |                 | WARN     | enable    |  |
|            |                             |                                   |                      |                          | Profiler                                |                         |            |               | LogCi         | ollector          |                 |                 | INFO     | enable    |  |
|            |                             |                                   |                      | 0                        | System Diagno                           | stics                   |            |               | LogC          | ollector          |                 |                 | WARN     | enable    |  |
|            |                             |                                   |                      | 0                        |                                         |                         |            |               |               |                   |                 |                 | WARN     | enable    |  |
|            |                             |                                   |                      | 0                        |                                         |                         |            |               |               |                   |                 |                 | WARN     | enable    |  |
|            |                             |                                   |                      | 0                        |                                         |                         |            |               | LogC          | ollector          |                 |                 | INFO     | enable    |  |
|            |                             |                                   |                      |                          |                                         |                         |            |               | LogC          | ollector          |                 |                 | INFO     | enable    |  |
|            |                             |                                   |                      | 0                        | System Statisti                         | ics                     |            |               | LogCi         | ollector          |                 |                 | INFO     | enable    |  |
|            |                             |                                   |                      |                          |                                         |                         |            |               |               |                   |                 |                 |          |           |  |

Verificación de categorías

#### Descripción de categorías

Se genera un mensaje cuando se produce un evento. Existen diferentes tipos de mensajes de eventos generados a partir de varios recursos, como el núcleo, el correo, el nivel de usuario, etc.

Estos errores se categorizan dentro del Catálogo de mensajes y estos eventos también se organizan jerárquicamente en categorías.

Estas categorías tienen categorías principales que contienen una o algunas categorías.

| Categoría principal | Categoría                                                            |
|---------------------|----------------------------------------------------------------------|
| Auditoría AAA       | Auditoría AAA<br>Intentos fallidos<br>Autenticación superada         |
| Diagnóstico de AAA  | Diagnóstico de AAA<br>Autenticación y autorización del administrador |

|                                                           | Diagnóstico de flujo de autenticación<br>Diagnóstico del almacén de identidades<br>Diagnóstico de políticas<br>Diagnóstico de Radius<br>Guest |
|-----------------------------------------------------------|----------------------------------------------------------------------------------------------------|
| Contabilidad                                              | Contabilidad<br>Contabilización RADIUS                                                                                                    |
| Auditoría administrativa y operativa                      | Auditoría administrativa y operativa                                                                                                    |
| Auditoría de aprovisionamiento de clientes y<br>estado    | Auditoría de aprovisionamiento de clientes y estado                                                                                           |
| Diagnósticos de aprovisionamiento de clientes y<br>estado | Diagnósticos de aprovisionamiento de clientes y estado                                                                                        |
| Profiler                                                  | Profiler                                                                                                    |
| Diagnóstico del sistema                                   | Diagnóstico del sistema<br>Administración distribuida<br>Diagnóstico de operaciones internas                                                  |
| Estadísticas del sistema                                  | Estadísticas del sistema                                                                                                    |

En esta captura de pantalla puede ver que **Guest** es una clase de mensaje y está categorizada como **Guest Category**. Esta categoría de invitado tiene una categoría principal denominada **Diagnósticos AAA**.

| =                | dentity Services   | Engine             |           |              | (Administration / System) |             |         |               |                  |                                     |                                                |                                                                               |                                                                                                    |          |  |
|------------------|--------------------|--------------------|-----------|--------------|---------------------------|-------------|---------|---------------|------------------|-------------------------------------|------------------------------------------------|-------------------------------------------------------------------------------|----------------------------------------------------------------------------------------------------|----------|--|
| Į                | Bookmarks          | Deployment         | Licensing | Certificates | Logging                   | Maintenance | Upgrade | Health Checks | Backup & Restore | Admin Access                        | Settings                                       |                                                                               |                                                                                                    |          |  |
| 53               | Dashboard          | Log Settings       |           |              |                           |             |         |               |                  |                                     |                                                |                                                                               |                                                                                                    |          |  |
| 1 <sup>1</sup> 6 | Context Visibility | Remote Logging     | Targets   | Mess         | sage Ca                   | atalog      |         |               |                  |                                     |                                                |                                                                               |                                                                                                    |          |  |
| - 95             | Operations         | Message Catalog    | •         |              |                           |             |         |               |                  |                                     |                                                |                                                                               |                                                                                                    |          |  |
| 0                | Policy             | Collection Filters |           |              |                           |             |         |               |                  |                                     |                                                |                                                                               |                                                                                                    |          |  |
| (2)              | Administration     |                    |           | Category     | y Name                    |             |         | Message Class | Message Code     | Message Tex                         |                                                |                                                                               | Message Description                                                                                                    | Severity |  |
|                  |                    |                    |           | anal         |                           |             |         |               |                  |                                     |                                                |                                                                               |                                                                                                    |          |  |
| -11              | Work Centers       |                    |           | Guest        |                           |             |         | Guest         | 86001            | Guest user ha                       | s entered the guest portal login page          |                                                                               | Guest user has entered the guest portal login page                                                                                                    | INFO     |  |
|                  |                    |                    |           | Guest        |                           |             |         | Guest         | 86002            | Sponso Gues                         | t user has entered the guest portal login page |                                                                               | Sponsor has suspended a guest user account                                                                                                    | INFO     |  |
| ?                | Interactive Help   |                    |           | Guest        | Guest<br>Guest            |             |         | Guest         | 86003            | Sponsor has                         | mabled a guest user account                    |                                                                               | Sponsor has enabled a guest user account                                                                                                    | INFO     |  |
|                  |                    |                    |           | Guest        |                           |             |         | Guest         | 86004            | Guest user ha                       | s changed the password                         |                                                                               | Guest user has changed the password                                                                                                    | INFO     |  |
|                  |                    |                    |           | Guest        |                           |             |         | Guest         | 86005            | Guest user ha                       | s accepted the Use Policy                      |                                                                               | Guest user has accepted the use policy                                                                                                    | INFO     |  |
|                  |                    |                    |           | Guest        |                           |             |         | Guest         | 86006            | Guest user ac                       | count is created                               |                                                                               | Guest user account is created                                                                                                    | INFO     |  |
|                  |                    |                    |           | Guest        |                           |             |         | Guest         | 86007            | 86007 Guest user account is updated |                                                |                                                                               | Guest user account is updated                                                                                                    | INFO     |  |
|                  |                    |                    |           | Guest        |                           |             |         | Guest         | 86008            | Guest user ac                       | count is deleted                               |                                                                               | Guest user account is deleted                                                                                                    | INFO     |  |
|                  |                    |                    |           | Guest        |                           |             |         | Guest         | 86009            | Guest user is                       | not found                                      |                                                                               | Guest user record is not found in the database                                                                                                    | INFO     |  |
|                  |                    |                    |           | Guest        |                           |             |         | Guest         | 86010            | Guest user au                       | thentication failed                            |                                                                               | Guest user authentication failed. Please check your password and account permis                                                                                                    | . INFO   |  |
|                  |                    |                    |           | Guest        |                           |             |         | Guest         | 86011            | Guest user is                       | not enabled                                    |                                                                               | Guest user authentication failed. User is not enabled. Please contact your system                                                                                                    | . INFO   |  |
|                  |                    |                    |           | Guest        |                           |             |         | Guest         | 86012            | User declined                       | Access-Use Policy                              |                                                                               | Guest User must accept Access-Use policy before network access is granted                                                                                                    | INFO     |  |
|                  |                    |                    |           | Guest        |                           |             |         | Guest         | 86013            | Portal not fou                      | nd                                             | Portal is not found in the database. Please contact your system administrator | INFO                                                                                                    |          |  |
|                  |                    |                    |           | Guest        |                           |             |         | Guest         | 86014            | User is suspe                       | nded                                           |                                                                               | User authentication failed. User account is suspended                                                                                                    | INFO     |  |
|                  |                    |                    |           | Guest        |                           |             |         | Guest         | 86015            | Invalid Passw                       | ord Change                                     |                                                                               | Invalid password change. Use correct password based on the password policy                                                                                                    | INFO     |  |
| Ε.               |                    |                    |           | 0            |                           |             |         | 0             | 00010            |                                     |                                                |                                                                               | The second data and the second of the thread of the second of the second second s | INFO     |  |

Catálogo de mensajes

#### Verificación y resolución de problemas

Realizar un volcado TCP contra el destino de registro remoto es el paso más rápido de solución de problemas y verificación para confirmar si se están enviando o no eventos de registro.

La captura se debe realizar desde el PSN que autentica al usuario porque PSN va a generar mensajes de registro y estos mensajes se van a enviar al destino remoto

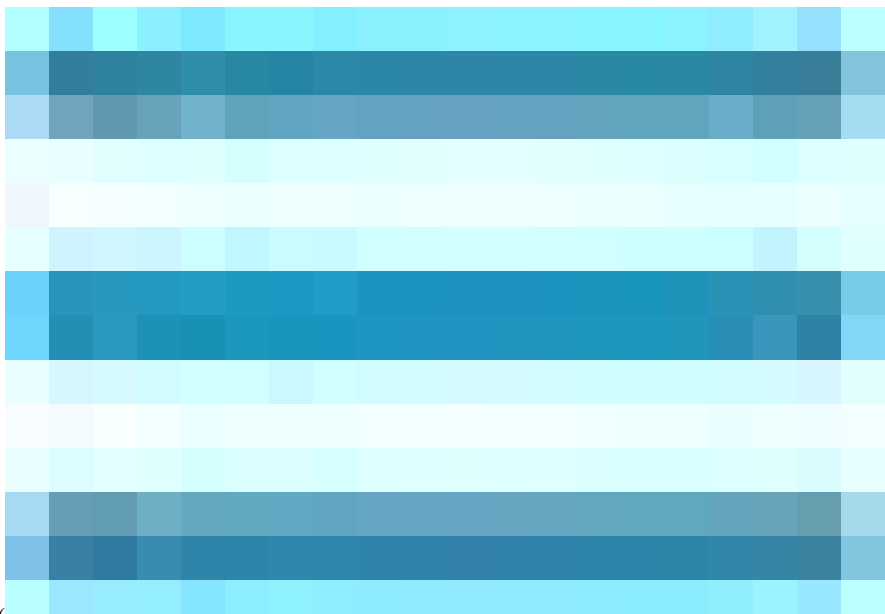

En la GUI de Cisco ISE, haga clic en el icono Menú (

) y seleccione Operaciones> Solucionar problemas> Volcado TCP> Haga clic en Agregar.

• Debe filtrar el tráfico, agregar el campo de filtro de host IP <remote\_target\_IP\_address>.

• Debe tomar la captura de las autenticaciones de gestión de PSN.

|            | ahale Identity Services E | Engine                                                     |                                                      |                                                                         | Operations / Troubleshoot |                   |
|------------|---------------------------|------------------------------------------------------------|------------------------------------------------------|-------------------------------------------------------------------------|---------------------------|-------------------|
| Щ          | Bookmarks                 | Diagnostic Tools Download Lo                               | ogs Debug Wizard                                     |                                                                         |                           |                   |
| 5          | Dashboard                 | General Tools 🗸                                            | TCP Dump > New                                       |                                                                         |                           |                   |
|            | Context Visibility        | RADIUS Authentication Troubl<br>Execute Network Device Com | Add TCP Dump                                         |                                                                         |                           |                   |
|            | Policy                    | Evaluate Configuration Validat<br>Posture Troubleshooting  | Add TCP Dump packet for monitoring on a network      | vork interface and troubleshoot problems on the network as they appear. |                           |                   |
| <b>å</b> 0 | Administration            | Agentiess Posture Troublesho                               | SSPT33A ~                                            |                                                                         |                           |                   |
| ส์เ        | Work Centers              | TCP Dump                                                   | Network Interface*                                   |                                                                         |                           |                   |
| ?          | Interactive Help          | Session irace lests                                        | Gigabitethernet o [Op, kunning] V                    |                                                                         |                           |                   |
|            |                           | TrustSec Tools >                                           | Filter<br>ip host 10.20                              |                                                                         |                           |                   |
|            |                           |                                                            |                                                      |                                                                         |                           |                   |
|            |                           |                                                            | E.g: ip host 10.77.122.123 and not<br>10.177.122.119 |                                                                         |                           |                   |
|            |                           |                                                            | File Name<br>Remote Syslog Server Test               |                                                                         |                           |                   |
|            |                           |                                                            |                                                      |                                                                         |                           |                   |
|            |                           |                                                            | × (                                                  |                                                                         |                           |                   |
|            |                           |                                                            | File Size                                            |                                                                         |                           |                   |
|            |                           |                                                            | 10 (C                                                |                                                                         |                           |                   |
|            |                           |                                                            | Limit to                                             |                                                                         |                           |                   |
|            |                           |                                                            | File(s)                                              |                                                                         |                           |                   |
|            |                           |                                                            | Time Limit<br>5                                      |                                                                         |                           |                   |
|            |                           |                                                            | Minute(s)                                            |                                                                         |                           |                   |
|            |                           |                                                            |                                                      |                                                                         |                           |                   |
|            |                           |                                                            |                                                      |                                                                         |                           | Save Save and Run |

Volcado de TCP

En esta captura de pantalla, puede ver cómo ISE envía mensajes de Syslog para el tráfico de registro del administrador de ISE.

|        |        |             |       |        |        |        |       |        |         |        |          |          |        |         |       |             |       |        |       |         |          |         |       | <b>d</b> 9997 | 133A   | Gigal | hitEth | arnat P  | 5 nca  | n          |         |         |        |         |        |         |        |         |         |         |              |        |        |       |       |
|--------|--------|-------------|-------|--------|--------|--------|-------|--------|---------|--------|----------|----------|--------|---------|-------|-------------|-------|--------|-------|---------|----------|---------|-------|---------------|--------|-------|--------|----------|--------|------------|---------|---------|--------|---------|--------|---------|--------|---------|---------|---------|--------------|--------|--------|-------|-------|
|        | _      |             |       |        | _      | _      |       | _      |         | Ι,     |          | <u> </u> | _ 6    | _       |       |             |       |        |       |         |          |         |       | _ 0011        | 1004   | _orgu | DILLUI | ionnet t | o.pea  | ч <b>Р</b> |         |         |        |         |        |         |        |         |         |         |              |        |        |       |       |
|        | 4      | 🛯 💿         |       |        | 🗙      |        | 1 '   | ৾৻৾৾৻  | ÷ •     | ۽      | <b>2</b> | <u></u>  | 些 .    | -       |       | _⊕ <b>_</b> | ୍କ୍   | ୍      | • •   |         |          |         |       |               |        |       |        |          |        |            |         |         |        |         |        |         |        |         |         |         |              |        |        |       |       |
| Apply  | a disp | olay filter |       |        |        |        |       |        |         |        |          |          |        |         |       |             |       |        |       |         |          |         |       |               |        |       |        |          |        |            |         |         |        |         |        |         |        |         |         |         |              |        |        |       |       |
| No.    | 1      | ime         |       |        |        |        | Sourc | e      |         |        | D        | estina   | tion   |         | (F    | rotoco      | al 🔪  | Leng   | th    | Info    |          |         |       |               |        |       |        |          |        |            |         |         |        |         |        |         |        |         |         |         |              |        |        |       |       |
| E.     | 1 2    | 2024-07-    | -25 1 | 0:29:  | 37.235 | 6441   | 10.2  | 01.23  | 1.67    |        | 10       | 0.201    | .231.5 | 90      | 5     | Syslog      | ,     |        | 385   | 5 LOCA  | 6.NOTIC  | CE: Jul | l 25  | 11:29         | :37 9  | SSPT3 | 33A CI | ISE_Ad   | dmini: | strat:     | ive_an  | d_0per  | ationa | l_Audi  | t 000  | 000020  | 010    | 2024-0  | 7-25    | 11:29:  | 37.234       | -05:   | 00 00  | 20001 | 2891  |
|        | 2 2    | 2024-07-    | -25 1 | 0:29:  | 19.056 | 594    | 10.20 | 01.23  | 1.67    |        | 10       | 0.201    | .231.9 | 90      | 5     | Syslog      | 9     |        | 423   | B LOCA  | 6.NOTIC  | CE: Jul | ι 25  | 11:29         | 1:49 9 | SSPT3 | 33A CI | ISE_Ad   | dmini  | strat:     | ive_an  | d_0per  | ationa | l_Audi  | t 000  | 800002  | 110    | 2024-0  | 7–25    | 11:29:  | 49.056       | -05:   | 00 00  | 80001 | 2892  |
|        | 3 2    | 2024-07-    | -25 1 | 0:30:  | 0.559  | 293    | 10.2  | 01.23  | 1.67    |        | 10       | 0.201    | .231.9 | 90      | 1     | iyslog      | 9     |        | 385   | 5 LOCA  | 6.NOTIC  | CE: Jul | l 25  | 11:30         | :00 \$ | SSPT3 | 33A CI | ISE_Ad   | dmini  | strat      | ive_an  | d_0per  | tiona  | l_Audi  | t 000  | 900002  | 210    | 2024-0  | 7–25    | 11:30:  | 00.558       | -05:   | 00 00  | 20001 | 2893  |
|        | 4 4    | 2024-07-    | -25 1 | 0:31:  | 2.796  | 6473   | 10.20 | 01.23  | 1.67    |        | 10       | 0.201    | .231.9 | 90      |       | yslog       | 2     |        | 423   | 3 LOCA  | 6.NOTIC  | CE: Jul | ι 25  | 11:31         | :12 9  | SSPT3 | 33A CI | ISE_Ad   | dmini: | strat:     | ive_an  | d_0per  | tiona  | L_Audi  | t 000  | 9000023 | 310    | 2024-0  | 7-25    | 11:31:  | 12.796       | -05:   | 00 00  | 80001 | 2895  |
|        | 5 2    | 2024-07-    | -25 1 | 0:32:  | 91.217 | 780    | 10.20 | 01.23  | 1.90    |        | 10       | 0.201    | .231.9 | 95      |       | ROWSE       | ER    |        | 243   | 3 Host  | Annound  | cement  | DESP  | KTOP-J        | IECKU0 | CC, W | orkst  | tation   | n, Sei | rver,      | SQLS    | erver,  | NT Wo  | rkstat  | 10n    |         |        |         |         |         |              |        |        |       |       |
|        |        | 2024-07-    | -25 1 | 0:32:  | . 38:  | 530    | 10.20 | 01.23  | 1.67    |        | 10       | 0.201    | .231.9 | 90      |       | yslog       | 2     |        | 520   | 0 LUCA  | 6.NUTIC  | CE: Jul | 1 25  | 11:32         | . 10 5 | SSP13 | SA CI  | ISE_Ad   | 3m1n1: | strat      | ive_an  | d_Oper  | itiona | L_AUG1  | T 000  | 000024  | 410    | 2024-0  | 7-25    | 11:32:  | 10.382       | -05:   | 00 00  | 80001 | 2896  |
|        |        | 024-07-     | -25 1 | 0:32:  | 0.383  | 1760   | 10.2  | 01.23  | 1.67    |        | 1        | a 201    | 231.9  | 10      |       | yslog       | 2     |        | 519   | S LOCAL | 6 NOTIC  | CE: JUL | 1 25  | 11:32         | . 10 3 | CCDTO |        | ISE_AO   | dmini: | strat      | ive_an  | d_Oper  | tiona  | L_AUG1  | + 000  | 000002: | 610    | 2024-0  | 7-25    | 11:32:  | 10.383       | -05:   | 00 00  | 20001 | 2897  |
|        |        | 024-07-     | -25 1 | a.32.  | 0.383  | 1807   | 10.2  | a1 23  | 1.67    |        | 1        | 3 201    | 231    | 0<br>00 |       | velo        |       |        | 516   | 5 LOCA  | 6 NOTIC  | CE: 300 | 1 25  | 11.32         | . 10 0 | SSPT3 | 34 (1  | TSE Ad   | imini: | strat.     | ive an  | d Oper  | tiona  | L Audi  | + 000  | 000002  | 710    | 2024-0  | 7-25    | 11.32.  | 10.383       | -05.   | 00 00  | 20001 | 2890  |
|        | 10     | 024-07-     | -25 1 | 0:32:  | 0.383  | 878    | 10.2  | 01.23  | 1.67    |        | 1        | 0.201    | .231.9 | 90      |       | vslo        |       |        | 528   | B LOCA  | 6.NOTIC  | CE: Jul | 1 25  | 11:32         | 10 9   | SSPT3 | 33A CI | ISE_Ad   | imini  | strat:     | ive an  | d Oper  | tiona  | l Audi  | t 000  | 0000021 | 810    | 2024-0  | 7-25    | 11:32:  | 10.383       | -05:   | 00 00  | 20001 | 2900  |
|        | 11 2   | 024-07-     | -25 1 | 0:32:  | 0.383  | 945    | 10.2  | 01.23  | 1.67    |        | 1        | 0.201    | .231.9 | 90      |       | vslo        | í.    |        | 517   | 7 LOCA  | 6.NOTIC  | CE: Jul | ι 25  | 11:32         | :10 9  | SSPT3 | 33A CI | ISE Ad   | dmini  | strat:     | ive an  | d Oper  | tiona  | l Audi  | t 000  | 00002   | 910    | 2024-0  | 7-25    | 11:32:  | 10.383       | -05:   | 00 00  | 20001 | 2901  |
| L      | 12 2   | 024-07-     | -25 1 | 0:32:  |        | 053    | 10.2  | 01.23  | 1.67    |        | 1        | 0.201    | .231.9 | 90      | 9     | syslog      | í.    |        | 505   | 5 LOCA  | 6.NOTIC  | CE: Jul | l 25  | 11:32         | :10 9  | SSPT3 | 33A CI | ISE_Ad   | dmini  | strat      | ive_an  | d_0per  | tiona  | L_Audi  | t 000  | 00003   | 010    | 2024-0  | 7-25    | 11:32:  | 10.383       | -05:   | 00 00  | 20001 | 2902  |
|        |        |             |       |        |        |        |       |        |         |        |          |          |        |         |       |             |       |        |       |         |          |         |       |               |        |       |        |          |        |            |         |         |        |         |        |         |        |         |         |         |              |        |        |       |       |
|        |        |             |       |        |        |        |       |        |         |        |          |          |        |         |       |             |       |        |       |         |          |         |       |               |        |       |        |          |        |            |         |         |        |         |        |         |        |         |         |         |              |        |        |       |       |
|        |        |             |       |        |        |        |       |        |         |        |          |          |        |         |       |             |       |        |       |         |          |         |       |               |        |       |        |          |        |            |         |         |        |         |        |         |        |         |         |         |              |        |        |       |       |
|        |        |             |       |        |        |        |       |        |         |        |          |          |        |         |       |             |       |        |       |         |          |         |       |               |        |       |        |          |        |            |         |         |        |         |        |         |        |         |         |         |              |        |        |       |       |
|        |        |             |       |        |        |        |       |        |         |        |          |          |        |         |       |             |       |        |       |         |          |         |       |               |        |       |        |          |        |            |         |         |        |         |        |         |        |         |         |         |              |        |        |       |       |
|        |        |             |       |        |        |        |       |        |         | _      |          |          |        |         |       |             |       |        |       |         |          |         |       |               |        |       |        |          |        |            |         |         |        |         |        |         |        |         |         |         |              |        | _      |       |       |
| > Fram | e 1:   | 385 by      | tes d | n wir  | (308   | 30 bi  | ts),  | 385 t  | oytes   | captu  | ired     | (3080    | bits   | )       |       |             |       |        |       |         |          |         |       |               |        |       |        |          |        |            |         |         |        |         |        |         |        |         |         |         |              |        |        |       |       |
| > Ethe | rnet   | II, Sre     | c: VN | ware_  | 5:46:  | 12 (   | 80:50 | 9:56:a | 5:46:   |        | Dst:     | VMwa     | re_a5  | :e5:86  | 5 (00 | :50:5       | 6:a5: | e5:86  |       |         |          |         |       |               |        |       |        |          |        |            |         |         |        |         |        |         |        |         |         |         |              |        |        |       |       |
| > Inte | rnet   | Protoco     | ol Ve | rsion  |        | rc: 10 | 9.201 | 1.231. | .67, C  | st: 1  | 0.20     | 1.231    | .90    |         |       |             |       |        |       |         |          |         |       |               |        |       |        |          |        |            |         |         |        |         |        |         |        |         |         |         |              |        |        |       |       |
| > User | Data   | agram Pi    | rotoc | ol, S  | rc Por |        | 2724, | Dst    | Port:   | 514    |          |          |        |         |       |             |       |        |       |         |          |         |       |               |        |       |        |          |        |            |         |         |        |         |        |         |        |         |         |         |              |        |        |       |       |
| ~ [tr  | uncat  | ted]Sys     | log m | iessag | e: LOC | AL6.   | NOTIC | :E: Ju | Jl 25   | 11:29  | :37      | SSPT3    | 3A CI  | SE_Adr  | ninis | trati       | ve_ar | nd_0pe | ratio | onal_Au | dit 000  | 0000002 | 0 1   | 0 2024        | 4-07-  | -25 1 | 1:29:  | 37.234   | 4 -05  | 5:00 0     | 000001  | 2891 51 | 002 N  | DTICE . | Admini | strato  | or-Log | in: Adı | minist  | trator  | logge        | d off  | , Con  | figVe | ersio |
| 16     | 011 O  | = F         | acil  | ity: L | OCAL6  | - re   | serv  | ed fo  | r loc   | al us  | e (22    | .)       |        |         |       |             |       |        |       |         |          |         |       |               |        |       |        |          |        |            |         |         |        |         |        |         |        |         |         |         |              |        |        |       |       |
|        |        | 101 = L     | .evel | : NOTI | CE -   | norma  | lbu   | t sig  | nific   | ant c  | ondit    | ion      | (5)    |         |       |             |       |        |       |         |          |         |       |               |        |       |        |          |        |            |         |         |        |         |        |         |        |         |         |         |              |        |        |       | l     |
| ∨ Me   | essag  | e [trun     | icate | d]: Ju | l 25   | 11:29  | :37   | SSPT3  | BA CI   | SE_Ad  | minis    | trat     | ive_an | id_0pe  | ratio | onal_/      | Audit | 0000   | 00026 | 010     | 024-07-  | -25 11: | :29:3 | 37.234        | 1 -05  | :00 0 | 999993 | 12891    | 5100   | 2 NOT      | FICE AG | iminist | rator- | Login:  | Admi   | nistra  | tor lo | igged a | 111, C  | ionfig\ | /ersio       | sz=bIr | 35, AG | dminI | nterf |
|        | Sys    | log tim     | estar | 10 (KP | L3104. | ): Ju  | L 25  | 11:23  | 9:37    |        |          |          |        |         |       |             |       |        |       |         |          |         |       |               |        |       |        |          |        |            |         |         |        |         |        |         |        |         |         |         |              |        |        |       |       |
|        | Sys    |             | coss  | :: 33P | TCE    |        |       |        |         |        |          |          |        |         |       |             |       |        |       |         |          |         |       |               |        |       |        |          |        |            |         |         |        |         |        |         |        |         |         |         |              |        |        |       |       |
|        | Svs    | log mes     | sage  | id [t  | runcat | tedl:  | Ada   | ninist | trativ  | ve and | 1 One    | ratio    | nal A  | udit (  |       | 00020       | 1 0   | 2024-  | 07-25 | 5 11:29 | 37.234   | 1 -05:0 | 10 00 | 00012         | 891 5  | 51002 | NOTT   | CE Ad    | iminis | strate     | or-loa  | in: Adr | inist  | rator   | logger | off.    | Confi  | oVersi  | on T d= | 285. A  | dminTn       | terfa  | ce=GII | IT. Δ | dminT |
|        | 593    | cog mea     | sage  | 10-10  | ancu   |        |       | 20123  | chart a | e_une  | Tobe     |          |        | and a c |       | 00020       |       | 2024   | 01-23 |         | 10112.04 |         |       | 100012        |        | 1002  |        | nere- Au |        | seruce     | o. Log  | All Au  | 2      |         | togget |         | CONT 2 | J.C. 31 |         | 2004    | din 211 A 11 |        | 00-00  |       |       |
| _      |        |             |       |        |        |        |       |        |         |        |          |          |        |         |       |             |       |        |       |         |          |         |       |               |        |       |        |          |        |            |         |         |        |         |        |         |        |         |         |         |              |        |        |       |       |
|        |        |             |       |        |        |        |       |        |         |        |          |          |        |         |       |             |       |        |       |         |          |         |       |               |        |       |        |          |        |            |         |         |        |         |        |         |        |         |         |         |              |        |        |       |       |
|        |        |             |       |        |        |        |       |        |         |        |          |          |        |         |       |             |       |        |       |         |          |         |       |               |        |       |        |          |        |            |         |         |        |         |        |         |        |         |         |         |              |        |        |       |       |

Tráfico de Syslog

### Acerca de esta traducción

Cisco ha traducido este documento combinando la traducción automática y los recursos humanos a fin de ofrecer a nuestros usuarios en todo el mundo contenido en su propio idioma.

Tenga en cuenta que incluso la mejor traducción automática podría no ser tan precisa como la proporcionada por un traductor profesional.

Cisco Systems, Inc. no asume ninguna responsabilidad por la precisión de estas traducciones y recomienda remitirse siempre al documento original escrito en inglés (insertar vínculo URL).